## **EPSDT Online Portal Quick Guide - PROVIDER**

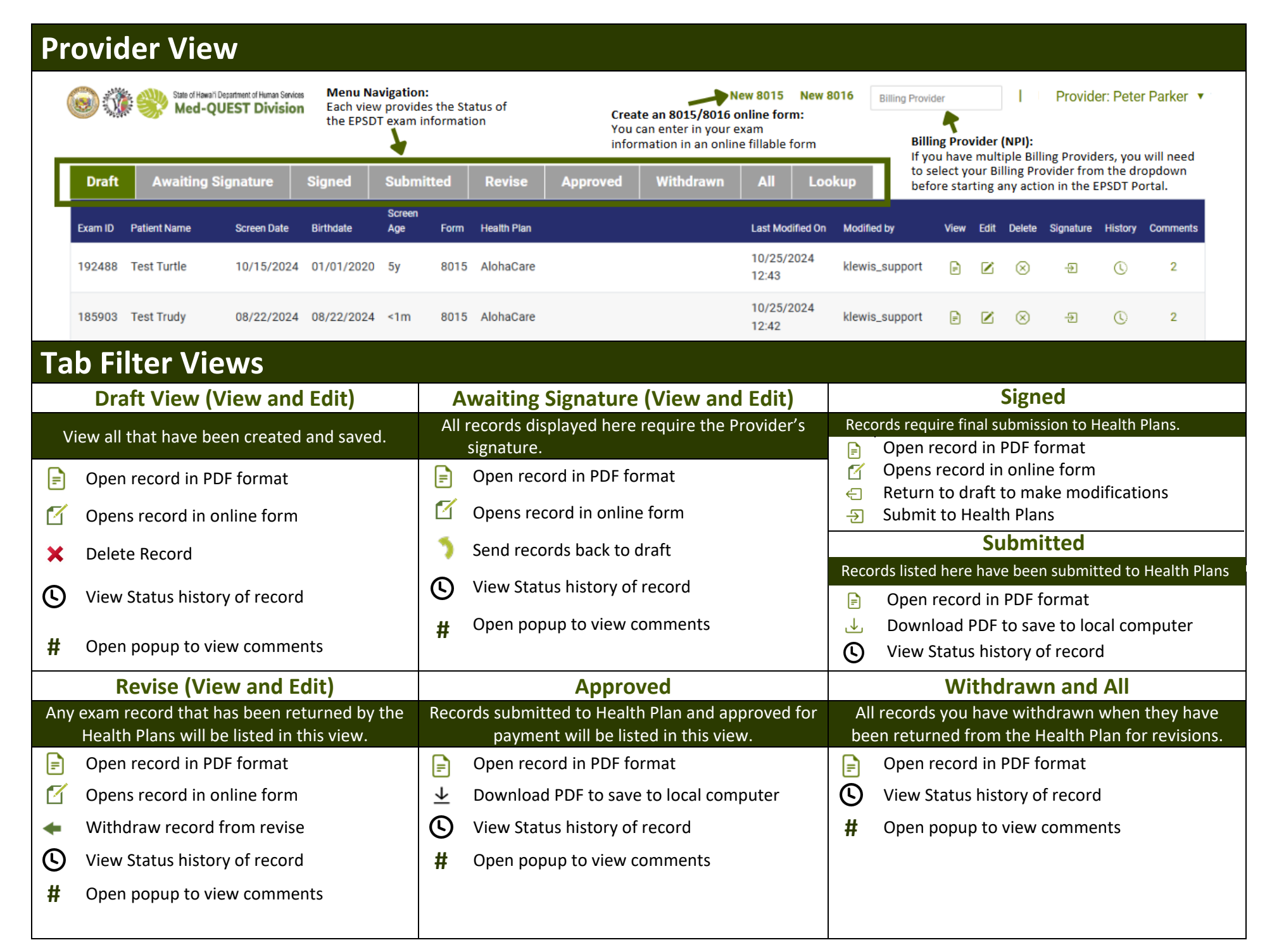

## **EPSDT Online Portal Quick Guide - PROVIDER**

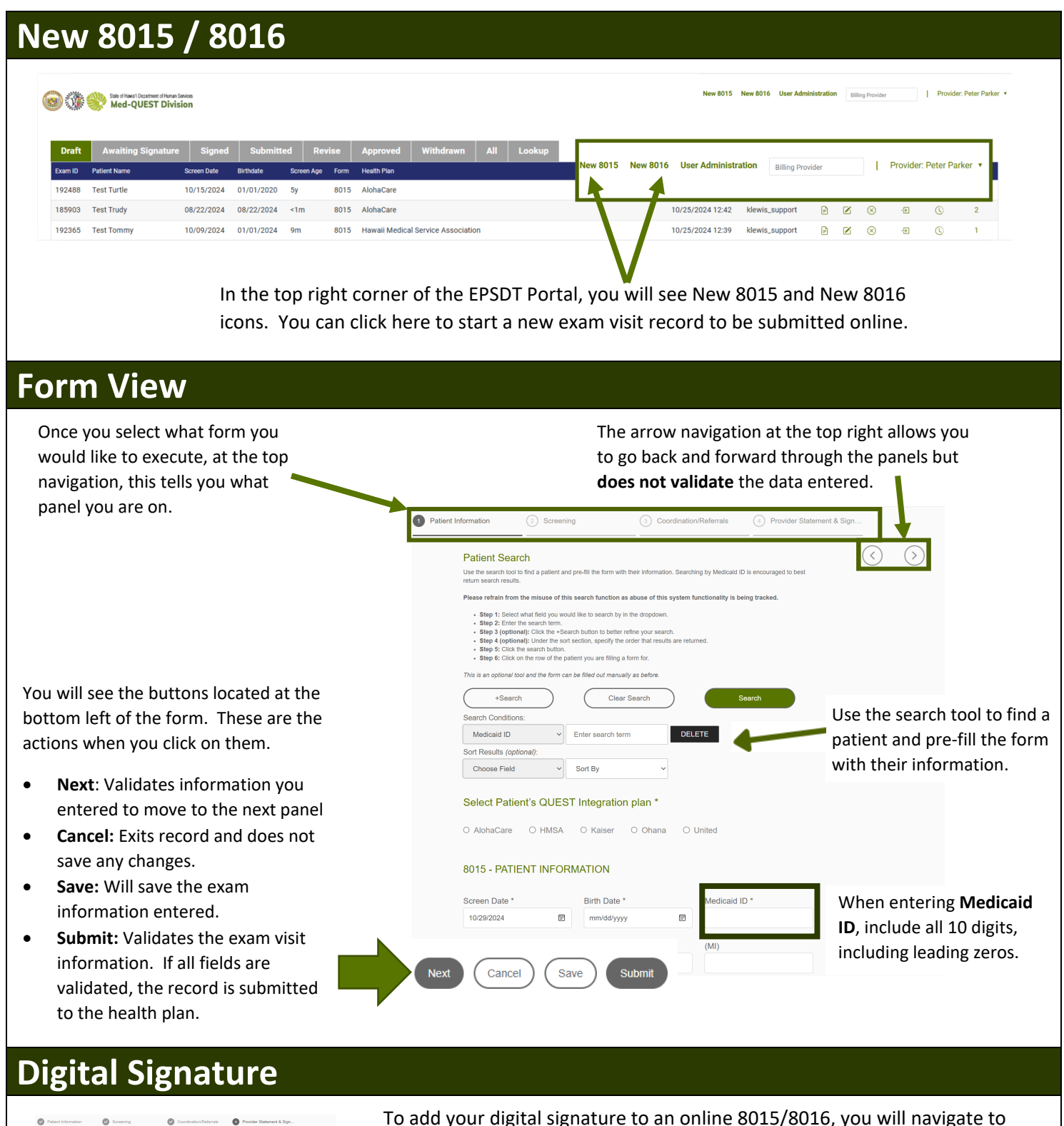

| OUTS - TROVIDER STATEM                                                                   |                                                                                                    |    |
|------------------------------------------------------------------------------------------|----------------------------------------------------------------------------------------------------|----|
| By signing below, I confirm that a hi<br>surveillance, and anticipatory guida<br>record. | itory (initial or interval), a physical exam, age-appropriate<br>see were performed and documented in the patient's media | al |
| Provider                                                                                 |                                                                                                    | 5  |
| Provider Name *                                                                          | Provider Email *                                                                                                    |    |
| Billing Provider NPI *                                                                   | Rendering Provider NPI *                                                                                                  |    |
|                                                                                          |                                                                                                    |    |

To add your digital signature to an online 8015/8016, you will navigate to the **Provider Statement & Sign panel**. You will need to complete the Provider information if it is not completed.

Once done, click Submit.

# EPSDT Online Portal Quick Guide – PROVIDER

|                                                                                                    | Awaiting Sigr | nature Sig    | ned Subm    | Submitted Rev |            | proved | Withdrawn         | All Lookup       |
|----------------------------------------------------------------------------------------------------|---------------|---------------|-------------|---------------|------------|--------|-------------------|------------------|
| SELECT ALL                                                                                                    | Exam ID       | Patient Name  | Screen Date | Birthdate     | Screen Age | Form   | Health Plan       | Last Modified On |
|                                                                                                    | 302           | wait Esit     | 05/20/2022  | 02/02/2022    | 4m         | 8015   | AlohaCare         | 11/04/2024 12:39 |
|                                                                                                    | 14311         | michelle test | 07/01/2023  | 01/12/2005    | 18y        | 8015   | Kaiser Permanente | 11/04/2024 12:41 |
| Batch Sign   Are you sure you would like to bulk sign?   By clicking "Submit Selected Records", you are confirming that a history (initial or interval), a physical exam, age-appropriate surveillance, and anticipatory guidance were performed and documented in the patient's medical record.   Number of Records Selected to Sign: 3   Cancel Submit All |               |               |             |               |            |        |                   |                  |
|                                                                                                    |               |               |             |               |            |        |                   |                  |

# **EPSDT Online Portal Quick Guide – PROVIDER SUPPORT**

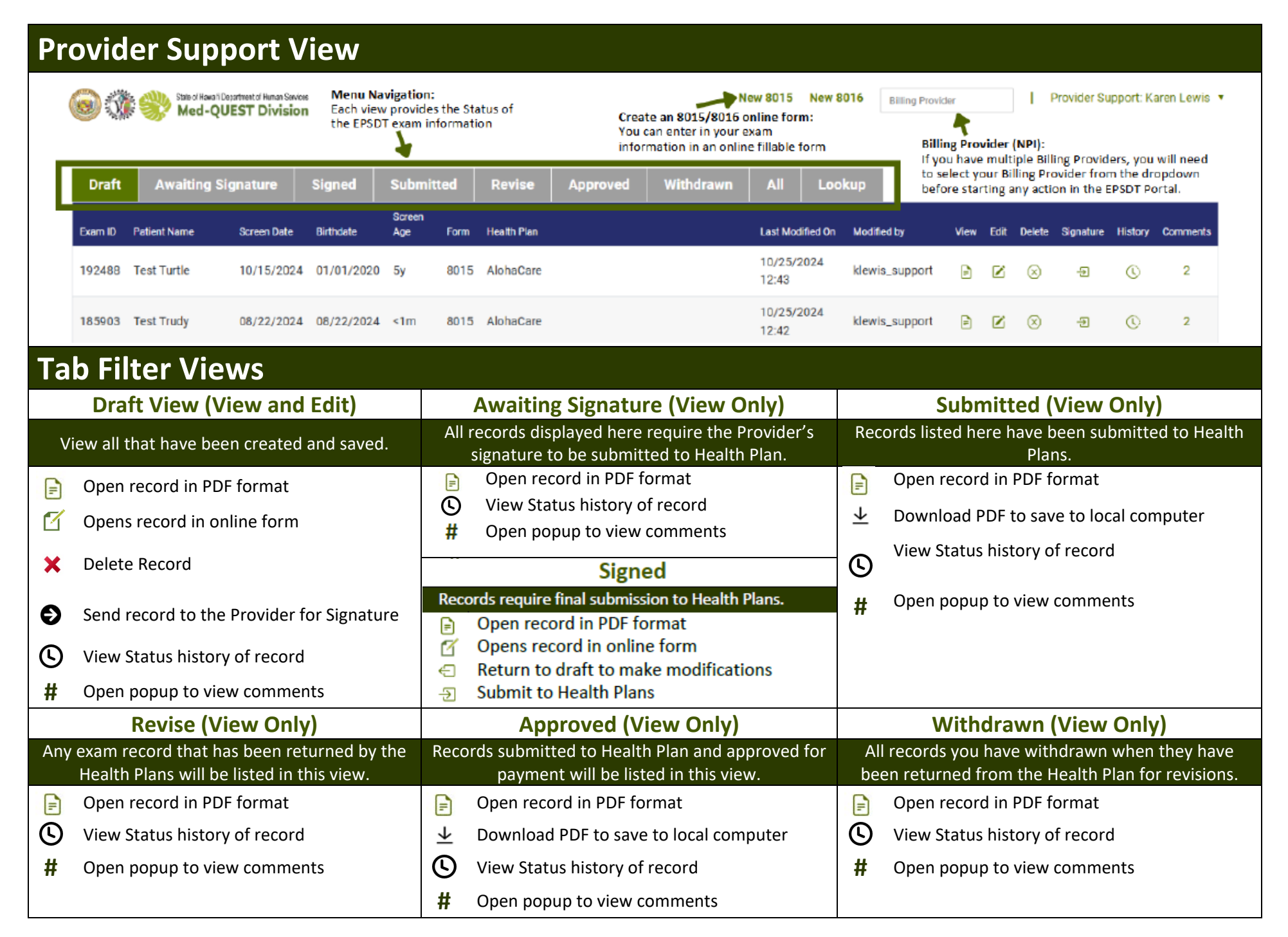

### **EPSDT Online Portal Quick Guide - PROVIDER SUPPORT**

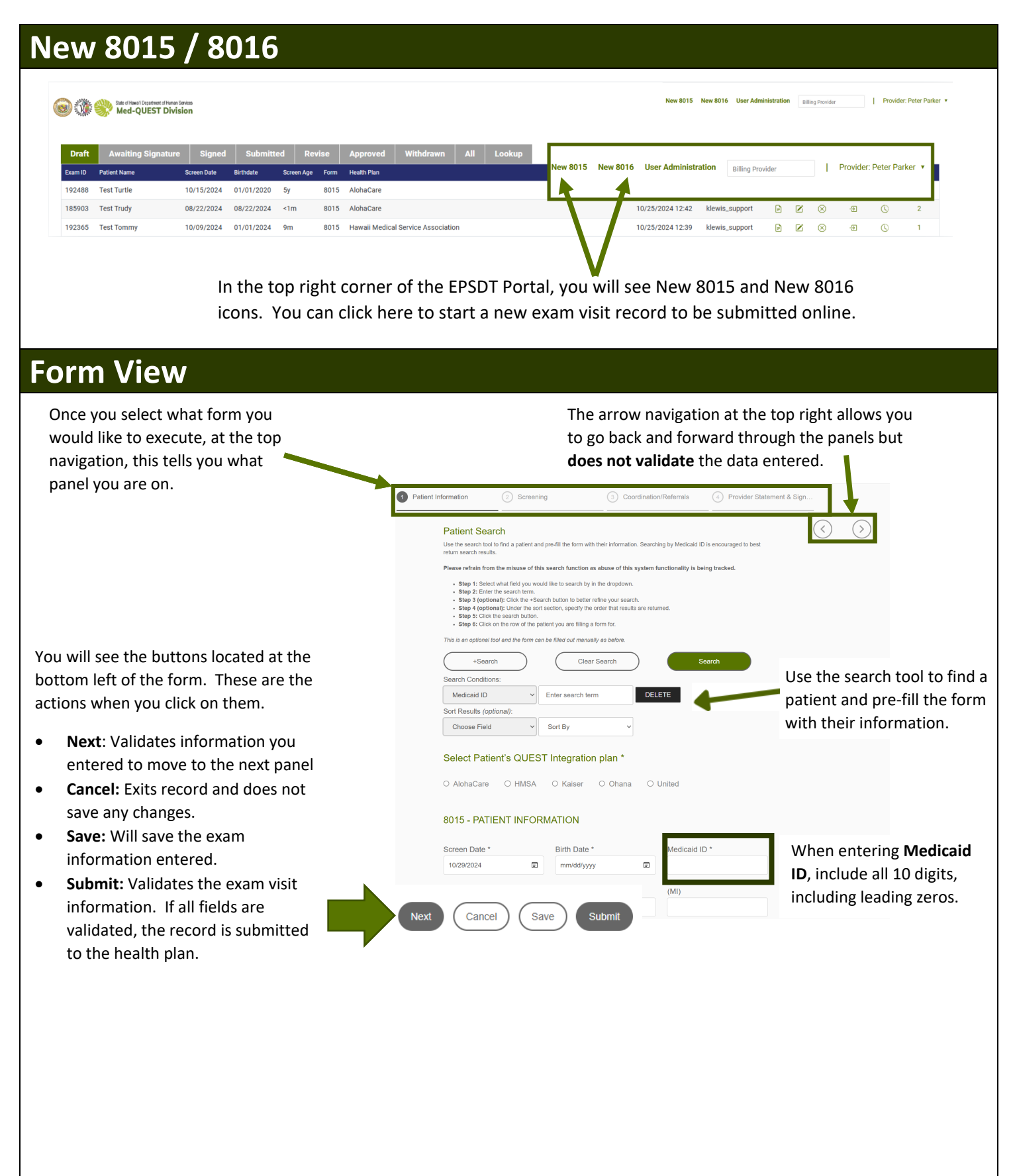